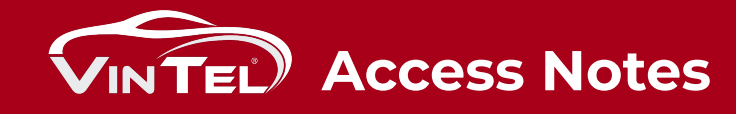

## Logging into your new dashboard

- 1. Go to https://dashboard.govintel.com.
- 2. Your username is **your email address**.
- 3. Your default password is **p@SSw0rd** (Note: the 0 is the number zero).
- 4. It will now ask you to change your password.
- 5. You can now click on scans to view your store scans dashboard.

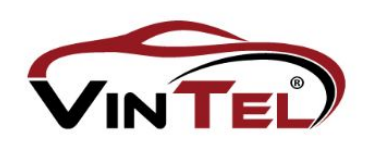

## **Dashboard Login**

| Lenter User Id |                 |
|----------------|-----------------|
| Password:      |                 |
| Password       | Ø               |
| Remember me    | Forgot Password |
| T              | OCIN            |

If you are VINTEL customer and do not have an account, **Register Now**.

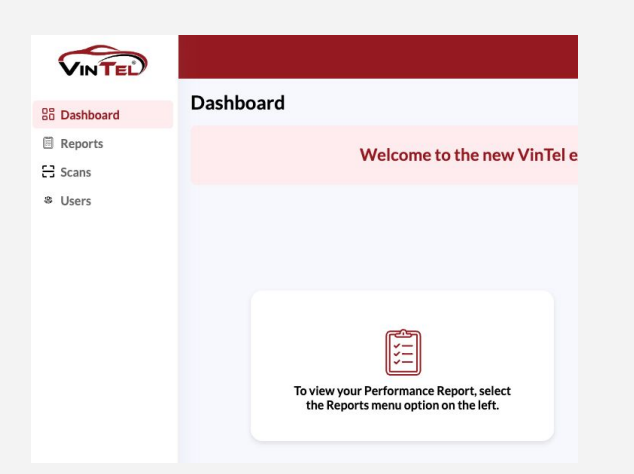

## <u>User Tab</u>

- 1. Click on Users.
- 2. Click on Add New User.
- 3. Fill in information.
- 4. Set password to same as default: **p@SSw0rd**
- 5. When new users log in, it will make them change at that time.

## Loading the Chrome Extension

- Go to govintel.com and click on VinTel Chrome Extension at the top navigation bar.
- 2. Download and save to your chrome we recommend pinning it.
- 3. You can now close and reopen a new tab to go to a website with inventory.
- 4. When you click on a VIN number, it will open a VinTel tab on right of screen.
- 5. Click on the VinTel tab and enter in your new username and password for DASHBOARD.
- 6. This will allow VinTel to work in all of your desktop applications.

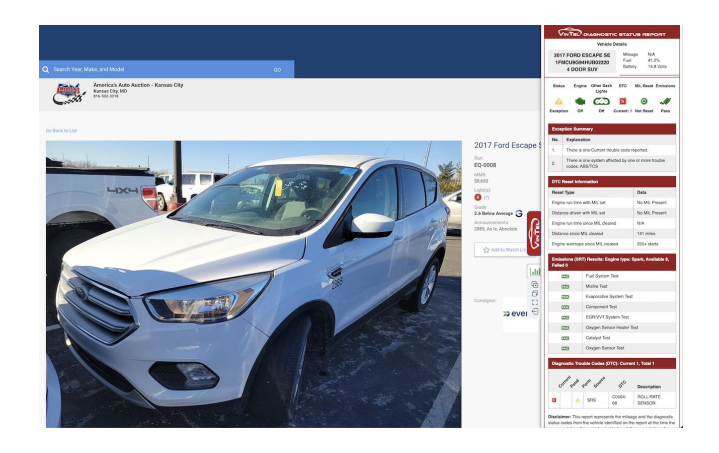

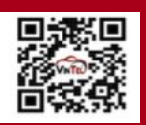

sales@govintel.com (877) 846-5649 | govintel.com